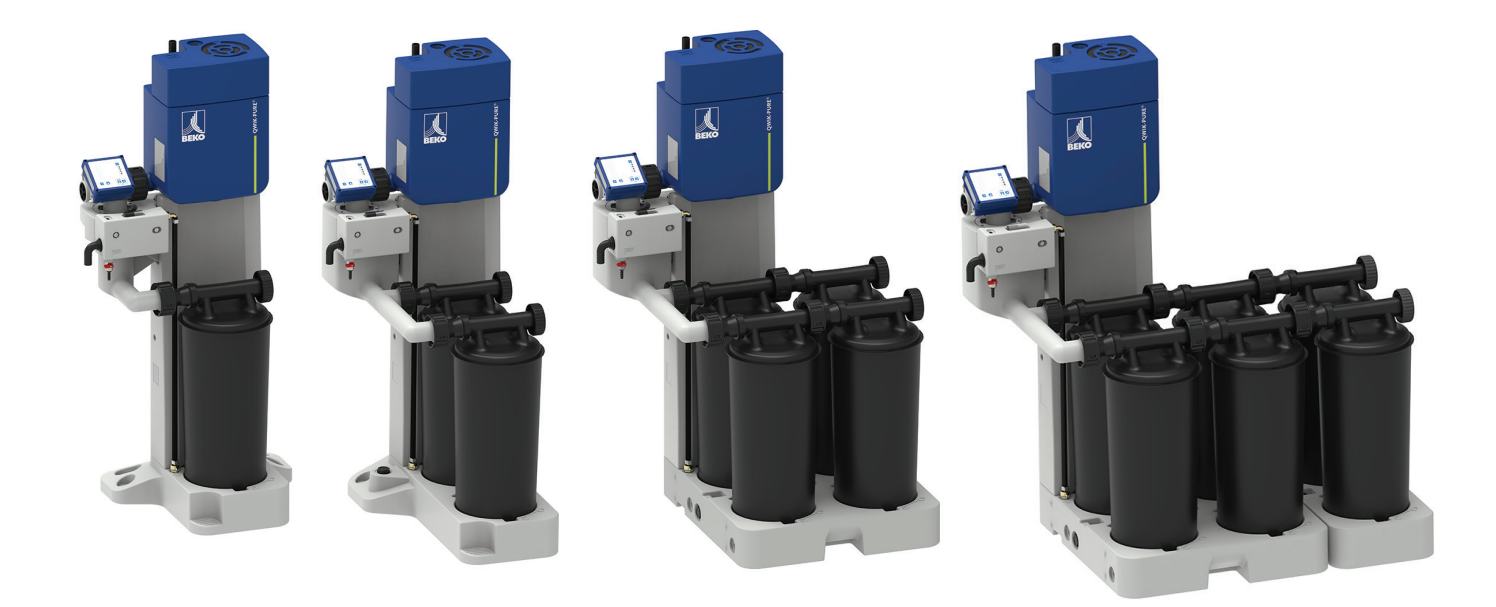

# **Functional Description WLAN**

# **QWIK-PURE**<sup>®</sup>

- > 15
- > 30
- > 60
- > 90
- > 90

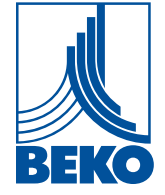

## 1. Notes d'information relatives à cette documentation

Cette documentation contient toutes les informations nécessaires pour l'utilisation de l'interface WiFi intégrée dans l'unité de commande **FRC**.

#### 1.1 Contact

| Fabricant                                                                                                    | Service Après-Vente et outillage                                                                                           |
|----------------------------------------------------------------------------------------------------|----------------------------------------------------------------------------------------------------|
| BEKO TECHNOLOGIES GmbH                                                                                               | BEKO TECHNOLOGIES GmbH                                                                                                    |
| Im Taubental 7   41468 Neuss<br>Tél. + 49 2131 988 - 1000<br>info@beko-technologies.com<br>www.beko-technologies.com | Im Taubental 7   41468 Neuss<br>Tél. + 49 2131 988 - 1000<br>service-eu@beko-technologies.com<br>www.beko-technologies.com |

| INFORMATION | Représentation du constructeur par pays                                                                                                    |
|-------------|----------------------------------------------------------------------------------------------------|
| i           | Toutes les informations utiles pour contacter le représentant du constructeur dans<br>le pays d'utilisation sont mentionnées dans le bloc d'adresses figurant au dos du<br>manuel ou sur le formulaire Contact du site Web du constructeur. |

| Date d'édition            | Révision | Version | Motif de la<br>modification | Étendue de la<br>modification |
|---------------------------|----------|---------|-----------------------------|-------------------------------|
| 1 <sup>er</sup> août 2023 | 00       | 00      | Création du document        | Création du document          |
| 5 octobre 2023            | 01       | 00      | Mot de passe wifi changé    | Chapitre 2.1                  |

| CONSIGNE | Respecter les instructions de montage et de service<br>QWIK-PURE <sup>®</sup> 15 90 !                                                                                                    |
|----------|----------------------------------------------------------------------------------------------------|
|          | Les instructions de montage et de service <b>QWIK-PURE® 15 90</b> contiennent<br>toutes les informations fondamentales pour une utilisation en toute sécurité<br>du produit et doivent être lues avant toute opération. Dans le cas contraire, ce<br>produit peut présenter un risque pour les personnes et le matériel, voire nuire au<br>bon fonctionnement de l'installation ou générer des perturbations au niveau de<br>l'exploitation. |

#### 1.2 Autres documents en vigueur

Des informations plus détaillées sont disponibles dans les documents suivants :

• Instructions de montage et de service d'origine QWIK-PURE® 15 ... 90

# 2. Fonction WiFi

L'unité de commande **FRC** dispose d'une interface WiFi intégrée, protégée par un mot de passe, qui permet d'appeler les fonctions suivantes sur le **FRC** :

- Affichage des données de l'appareil
- Affichage des données d'exploitation en temps réel
- Modifier les paramétrages du FRC

#### 2.1 Activer le WiFi

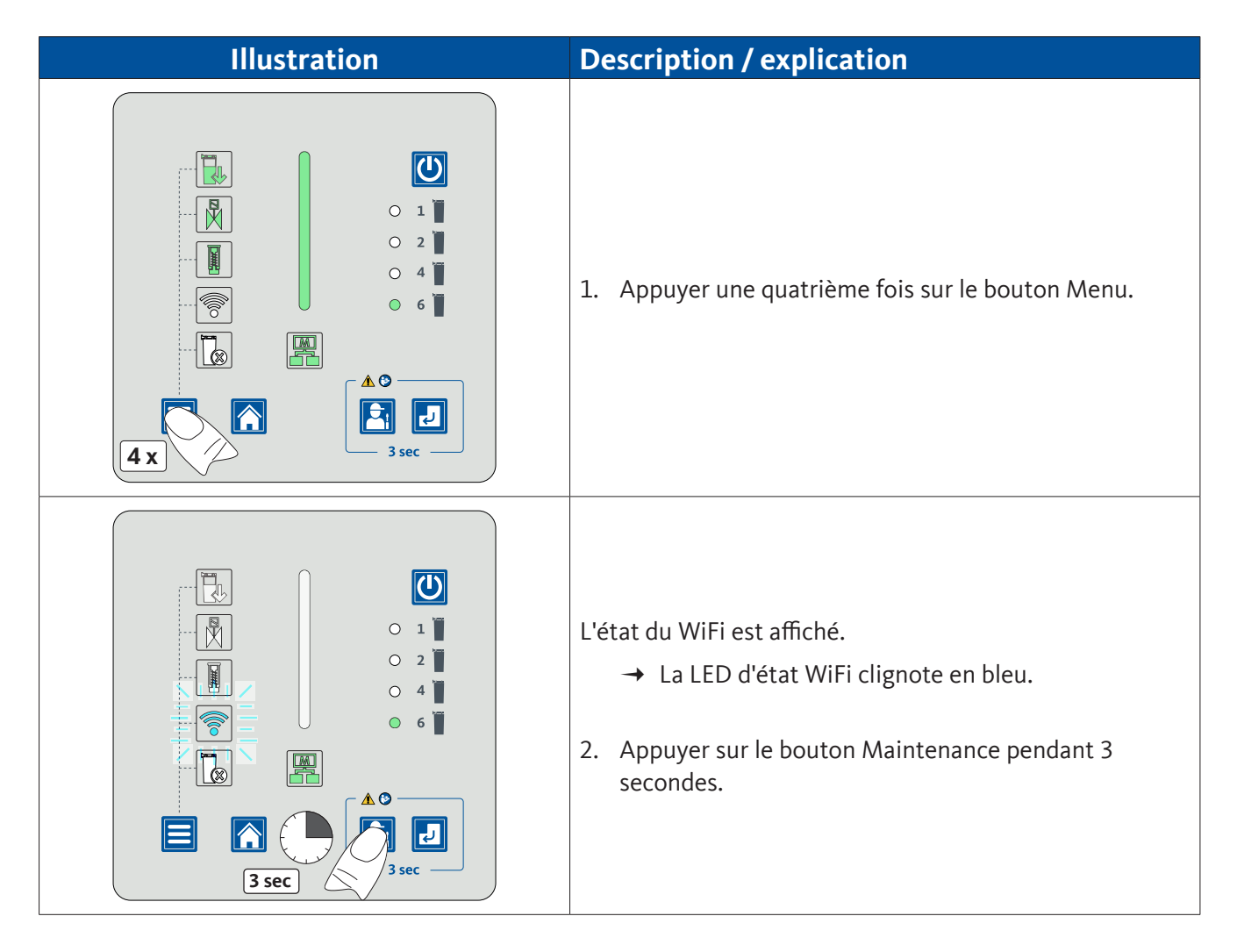

| Illustration                      | Description / explication                                                                                                    |
|-----------------------------------|----------------------------------------------------------------------------------------------------|
|                                   | <ul> <li>Le réseau WiFi est actif.</li> <li>→ La LED d'état WiFi clignote en bleu.</li> <li>→ La LED d'état CARTOUCHES FILTRANTES est allumée en vert.</li> <li>→ La LED d'état ÉLECTROVANNES est allumée en vert.</li> <li>→ La LED d'état PISTON est allumée en vert.</li> <li>→ La LED d'état BARGRAPHE est allumée en vert.</li> <li>3. Sélectionner le réseau QWIKPURE 2</li> <li>4. Entrer le mot de passe pour la question de sécurité. Mot de passe :</li> <li>→ Les 10 derniers chiffres du nom du réseau (par. ex. QWIKPURE 200002393)</li> <li>→ Flashez le code QR sur le boîtier de l'unité de commande.</li> </ul> |
|                                   | Le réseau WiFi est désactivé automatiquement après une temporisation de 5 minutes.                                                                                                    |
| <section-header></section-header> | <ul> <li>5. Entrer l'adresse http://192.168.4.1 dans un navigateur.</li> <li>→ Le menu de démarrage est chargé.</li> </ul>                                                                                                    |

### 2.2 Vues du menu

#### 2.2.4 Home

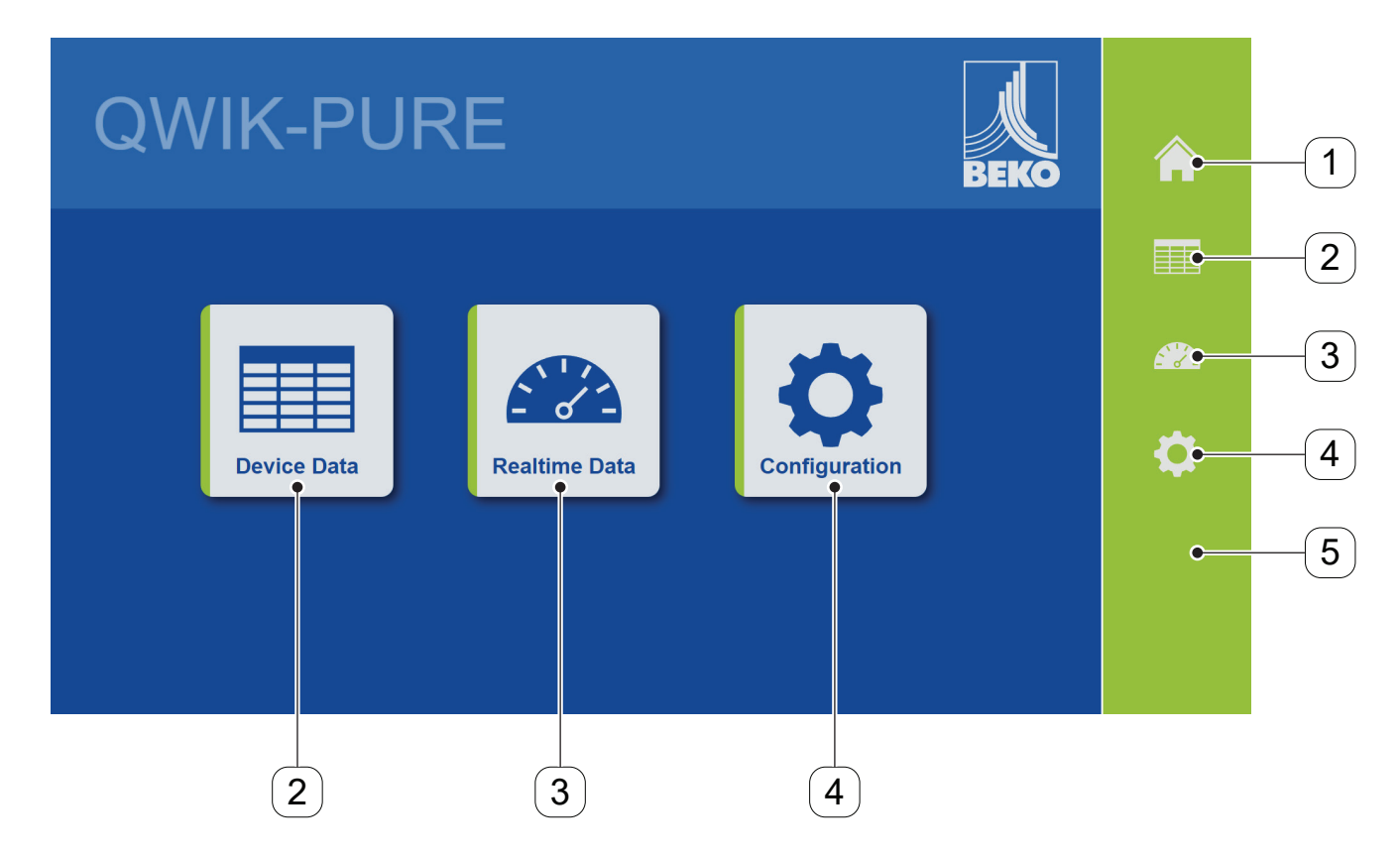

| N° de pos. | Menu          | Description / explication                                   |
|------------|---------------|-------------------------------------------------------------|
| [1]        | Home          | Menu de démarrage                                           |
| [2]        | Device Data   | Menu d'affichage des données de l'appareil                  |
| [3]        | Realtime Data | Menu d'affichage des données d'exploitation en temps réel   |
| [4]        | Configuration | Menu de configuration des paramètres de l'interface         |
| [5]        | Task bar      | Barre de menu pour la navigation entre les différents menus |

### 2.2.1 Device Data

|       | Device Data           |                                  | Â |
|-------|-----------------------|----------------------------------|---|
|       | Parameter             | Value                            |   |
| 1)    | ● Firmware version    | APP V1.2.0 BBS V4.8.0 CFG V1.0.0 |   |
| _ (2) | ●Website version      | ESP V1.1.0 WEB V1.3.0            |   |
| 3     | ●Board serial number  | 232500001                        |   |
| _(4)  | ●Device SAP number    |                                  |   |
| 5     | ●Device serial number |                                  |   |
|       |                       |                                  |   |
|       |                       |                                  |   |
|       |                       |                                  |   |

| N° de pos. | Contenu              | Description / explication                |
|------------|----------------------|------------------------------------------|
| [1]        | Firmware version     | Numéros de version du logiciel           |
| [2]        | Website version      | Numéro de version de la visualisation    |
| [3]        | Board serial number  | Numéro de série de la carte électronique |
| [4]        | Device SAP number    | Numéro de matériel de l'appareil         |
| [5]        | Device serial number | Numéro de série de l'appareil            |

### 2.2.2 Realtime Data

|     |                                     |          | 6   |          |
|-----|-------------------------------------|----------|-----|----------|
|     |                                     |          |     |          |
|     | Realtime Data                       |          | 1 2 | Â        |
| _   | Parameter                           | Value    |     |          |
| 1)  | ●System error number                | 0        |     |          |
|     | ●System limp home number            | 0        |     |          |
| 3)  | ● Uptime                            | 00:02:39 |     |          |
| (4) | ●Operating hours since last service | 00:02:37 |     | <b>O</b> |
| 5   | ●Number of cartridges installed     | 2        |     |          |
|     |                                     |          |     |          |
|     |                                     |          |     |          |

| N° de pos. | Contenu                               | Description / explication                                                                          |
|------------|---------------------------------------|----------------------------------------------------------------------------------------------------|
| [1]        | System Error number                   | Affichage du numéro de la signalisation de dysfonctionnement présente                              |
|            |                                       | 0= Aucune signalisation de dysfonctionnement n'est présente.                                       |
| [2]        | System limp home                      | Affichage du numéro de la signalisation d'avertissement présente                                   |
| [2]        | number                                | 0= Aucune signalisation d'avertissement n'est présente.                                            |
| [3]        | Uptime                                | Durée de service [hh:mm:ss] pendant laquelle le produit était relié<br>à l'alimentation électrique |
| [4]        | Operating hours since<br>last service | Durée de service depuis la dernière maintenance effectuée<br>[hh:mm:ss]                            |
| [5]        | Number of cartridges installed        | Nombre de cartouches filtrantes installées                                                         |
| [6]        | Page                                  | Affichage de la page de menu actuelle                                                              |

ſ

| Realtime Data                                   |        | 1 2   |
|-------------------------------------------------|--------|-------|
| Parameter                                       | Value  |       |
| <ul> <li>Time to service, cartridges</li> </ul> | 99.9 % | RESET |
| ■ Time to service, piston                       | 99.9 % | RESET |
| ●Time to service, valve                         | 99.9 % | RESET |
| ●Number of switching cycles, piston             | 0      |       |
|                                                 |        |       |
|                                                 |        |       |

| N° de pos. | Contenu                            | Description / explication                                                                 |
|------------|------------------------------------|-------------------------------------------------------------------------------------------|
| [6]        | Page                               | Affichage de la page de menu actuelle                                                     |
| [7]        | Time to service,<br>cartridges     | Délai de maintenance restant jusqu'au prochain remplacement des cartouches filtrantes [%] |
| [8]        | Time to service,<br>piston         | Délai de maintenance restant jusqu'au prochain remplacement du piston [%]                 |
| [9]        | Time to service,<br>valve          | Délai de maintenance restant jusqu'au prochain remplacement des électrovannes [%]         |
| [10]       | Number of switching cycles, piston | Nombre de cycles de commutation du piston                                                 |
| [11]       | Reset                              | La pression du bouton remet le compteur à 100 %.                                          |

## 2.2.3 Configuration

|   | Configuration           |                          |       |           |
|---|-------------------------|--------------------------|-------|-----------|
|   | Serial Interface        |                          |       |           |
|   | Modbus ID     Roud Bata | 247                      |       |           |
| 3 | Parity & Stop Bits      | Even Parity & 1 Stop Bit | ~     | *         |
|   |                         |                          | APPLY | <b>\$</b> |
|   |                         |                          |       |           |
|   |                         |                          |       |           |
|   |                         |                          | 4     |           |

| N° de pos. | Contenu            | Description / explication                                                                                                    |  |
|------------|--------------------|----------------------------------------------------------------------------------------------------|--|
| [1]        | Modbus ID          | Entrée de l'adresse du serveur<br>247 (réglage d'origine)                                                                                                    |  |
| [2]        | Baud Rate          | Liste de sélection de la vitesse de transmission<br>• 4800<br>• 9600<br>• 19200 (réglage d'origine)<br>• 38400<br>• 57600<br>• 76800<br>• 115200                                                                            |  |
| [3]        | Parity & Stop Bits | <ul> <li>Liste de sélection de la parité et des bits d'arrêt</li> <li>Sans parité &amp; 2 bits d'arrêt</li> <li>Parité paire &amp; 1 bit d'arrêt (réglage d'origine)</li> <li>Parité impaire &amp; 1 bit d'arrêt</li> </ul> |  |
| [4]        | Apply              | La pression du bouton permet de reprendre tous les réglages.                                                                                                    |  |

| BEKO TECHNOLOGIES GmbH                                                                                                    | BEKO TECHNOLOGIES LTD.                                                                                                    | BEKO TECHNOLOGIES S.à.r.l.                                                                                                    |  |
|----------------------------------------------------------------------------------------------------|----------------------------------------------------------------------------------------------------|----------------------------------------------------------------------------------------------------|--|
| Im Taubental 7                                                                                                    | Unit 11-12 Moons Park                                                                                                    | Zone Industrielle                                                                                                    |  |
| D = 11168 Neuss                                                                                                    | Burnt Meadow Road                                                                                                    | 1 Rue des Frères Rémy                                                                                                    |  |
|                                                                                                    | North Moons Most                                                                                                    | E - 57200 Sarreguemines                                                                                                    |  |
| Fax +49 2131 988 900                                                                                                    | Redditch Worcs B98 9PA                                                                                                    | Tél +33 387 283 800                                                                                                    |  |
| info@beko-technologies.com                                                                                                    | Tel. +44 1527 575 778                                                                                                    | info@beko-technologies.fr                                                                                                    |  |
| service-eu@beko-technologies.com                                                                                                    | info@beko-technologies.co.uk                                                                                                    | service@beko-technologies.fr                                                                                                    |  |
| DE                                                                                                    | GB                                                                                                    | FR                                                                                                    |  |
|                                                                                                    |                                                                                                    |                                                                                                    |  |
| BEKO TECHNOLOGIES B.V.                                                                                                    | BEKO TECHNOLOGIES                                                                                                    | BEKO TECHNOLOGIES s.r.o.                                                                                                    |  |
| Veenen 12                                                                                                    | (Shanghai) Co. Ltd.                                                                                                    | Na Dankraci 59                                                                                                    |  |
| NIL - 4703 PB Poosendaal                                                                                                    | Rm.715 Building C, VANTONE Center                                                                                                    | C7 = 140.00  Praba 4                                                                                                    |  |
| Tel +31 165 320 300                                                                                                    | No.333 Suhong Rd.Minhang District                                                                                                    | CZ = 140 00 Frana 4<br>Tel +420 24 14 14 717 /                                                                                                    |  |
| benelux@beko-technologies.com                                                                                                    | 201106 Shanghai                                                                                                    | +420 24 14 09 333                                                                                                    |  |
| service-bnl@beko-technologies.com                                                                                                    | Tel. +86 (21) 50815885                                                                                                    | info@beko-technologies.cz                                                                                                    |  |
|                                                                                                    | info.cn@beko-technologies.cn                                                                                                    | 0                                                                                                    |  |
| NL                                                                                                    | service1@beko.cn CN                                                                                                    | CZ                                                                                                    |  |
| <b>BEKO Tecnológica España S.L.</b><br>Torruella i Urpina 37-42, nave 6<br>E - 08758 Cervelló<br>Tel. +34 93 632 76 68<br>Mobil +34 610 780 639<br>info.es@beko-technologies.es<br><b>ES</b> | BEKO TECHNOLOGIES LIMITED<br>Room 2608B, Skyline Tower,<br>No. 39 Wang Kwong Road<br>Kwoloon Bay Kwoloon, Hong Kong<br>Tel. +852 2321 0192<br>Raymond.Low@beko-technologies.com<br>HK | BEKO TECHNOLOGIES INDIA Pvt. Ltd.<br>Plot No.43/1 CIEEP Gandhi Nagar<br>Balanagar Hyderabad<br>IN - 500 037<br>Tel. +91 40 23080275 /<br>+91 40 23081107<br>Madhusudan.Masur@bekoindia.com<br>service@bekoindia.com |  |
| BEKO TECHNOLOGIES S.r.I                                                                                                    | BEKO TECHNOLOGIES K.K                                                                                                    | BEKO TECHNOLOGIES Sp. z o.o.                                                                                                    |  |
| Via Peano 86/88                                                                                                    | KEIHIN IHINK Building 8 Floor                                                                                                    | ul. Pańska /3                                                                                                    |  |
| Tel +39.011.4500.576                                                                                                    | I-I Minamiwalanda-machi<br>Kawacaki-ku Kawacaki-chi                                                                                                    | rl - 00-834 Warszawa<br>Трј +48 22 314 75 40                                                                                                    |  |
| Fax +39 0114 500 578                                                                                                    | IP - 210-0855                                                                                                    | info.pl@beko-technologies.pl                                                                                                    |  |
| info.it@beko-technologies.com                                                                                                    | Tel. +81 44 328 76 01                                                                                                    | olbiebeko teennologiesibi                                                                                                    |  |
| service.it@beko-technologies.com                                                                                                    | info@beko-technologies.jp                                                                                                    | DI                                                                                                    |  |
|                                                                                                    | · رو ۲۰۰۰ و                                                                                                    |                                                                                                    |  |
|                                                                                                    |                                                                                                    |                                                                                                    |  |
| BEKO TECHNOLOGIES S. de R.L. de C.                                                                                                    |                                                                                                    | BEKO TECHNOLOGIES CORP.                                                                                                    |  |
| BEKO Technologies, S de R.L. de C.V.                                                                                                    |                                                                                                    | 900 Great Southwest Pkwy SW                                                                                                    |  |

BEKO Technologies, S de R.L. de C.V. Blvd. Vito Alessio Robles 4602 Bodega 10 Zona Industrial Saltillo, Coahuila, 25107 Mexico Tel. +52(844) 218-1979 informacion@beko-technologies.com

BEKO

US

US - Atlanta, GA 30336 Tel. +1 404 924-6900

Fax +1 (404) 629-6666

beko@bekousa.com